## Anleitung zum Abrufen von Einjahreslizenzen

1. Gehen Sie auf die Webseite <u>www.mupad.org</u> und melden Sie sich dort mit einem Mausklick auf die deutsche Flagge als deutscher Nutzer an.

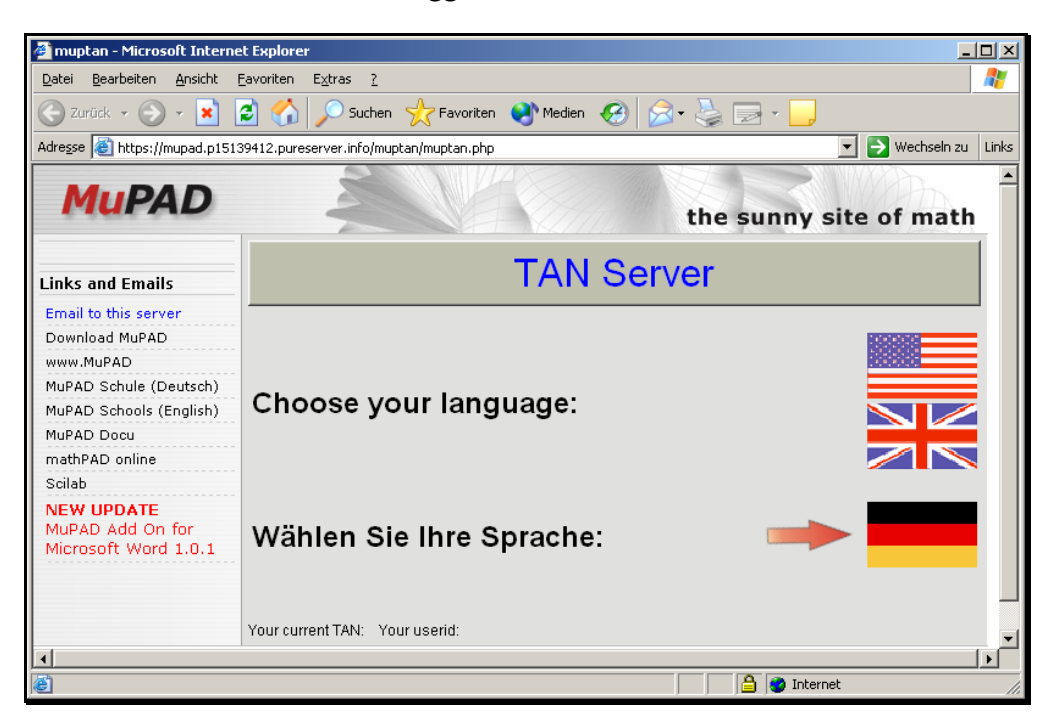

2. Tragen Sie Ihre aktuelle TAN (Transaktionsnummer) in das dafür vorgesehene Feld ein und klicken Sie anschließend mit der Maus auf den Button mit der Aufschrift "TAN abschicken".

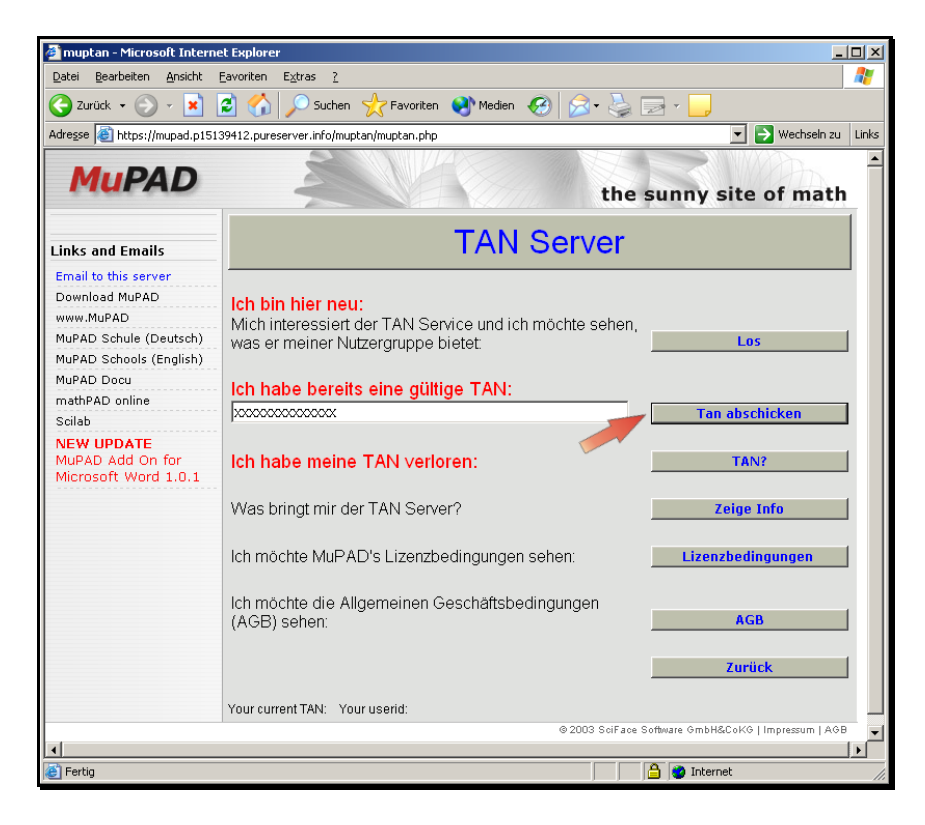

3. Wählen Sie die Nutzergruppe "Student" aus und klicken Sie auf den Button mit der Aufschrift "absenden".

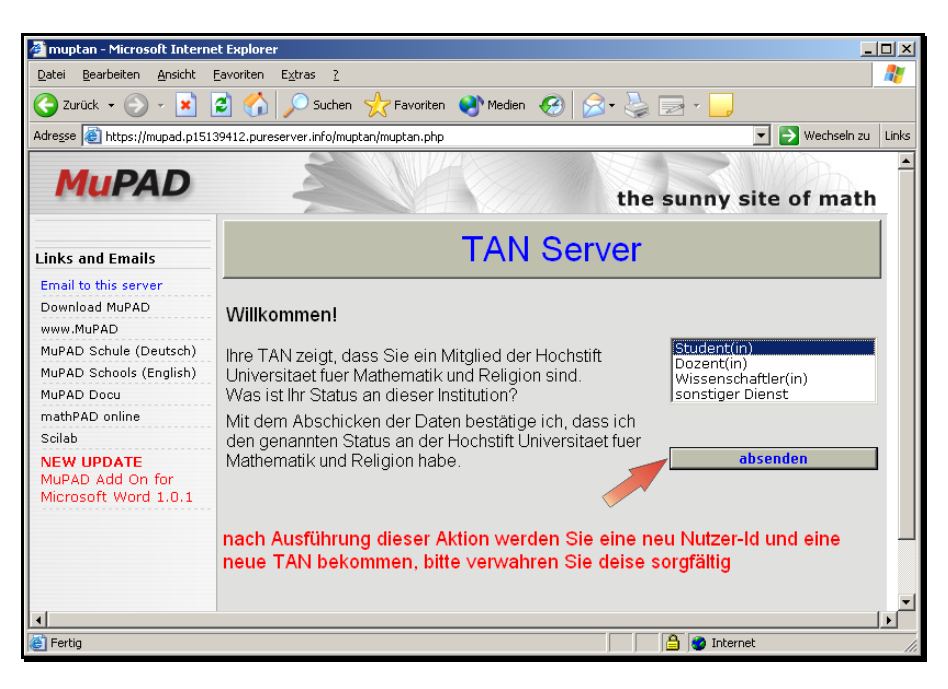

4. Sie werden nun aufgefordert, sich zu registrieren. Tragen Sie Ihre Daten in die dafür vorgesehenen Felder ein. Beachten Sie, dass das Angeben der Email-Adresse nicht zwingend, aber dennoch nützlich ist, wenn Sie über neue Angebote auf diesem Server informiert werden möchten. Ihre Email-Adresse sowie auch Ihre persönlichen Daten werden nicht weitergegeben. Klicken Sie anschließend auf "Daten absenden".

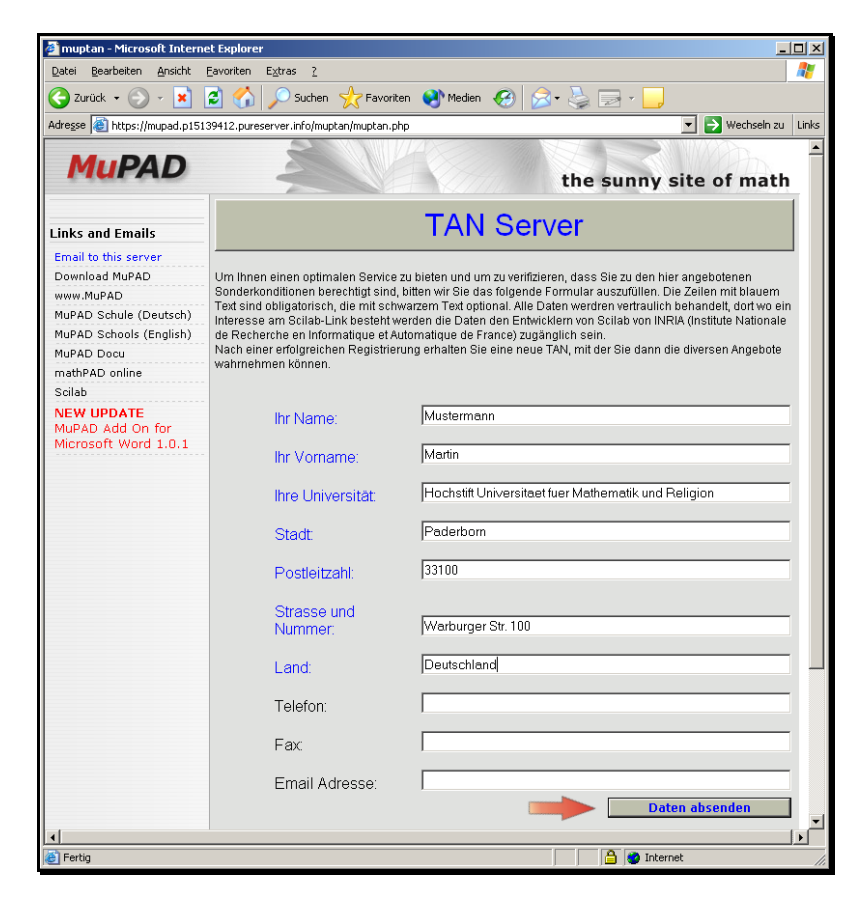

5. Nachdem Sie sich registriert haben, erscheint das folgende Fenster, in dem Sie einfach auf den Button "Angebot-Seite" klicken können. Sollten Sie den Server zum jetzigen oder einem späteren Zeitpunkt verlassen, so speichern Sie sich bitte unbedingt Ihre aktuelle TAN.

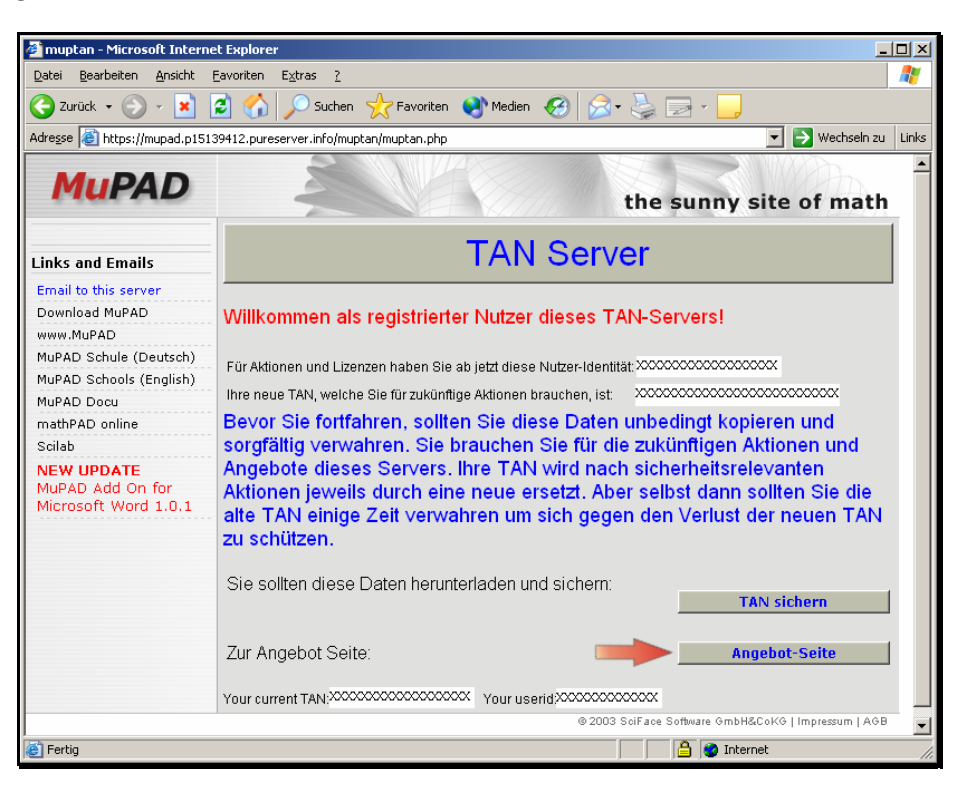

 Auf der Angebot-Seite können Sie ganz oben die Einjahreslizenz für MuPAD Pro 3.0 bestellen.

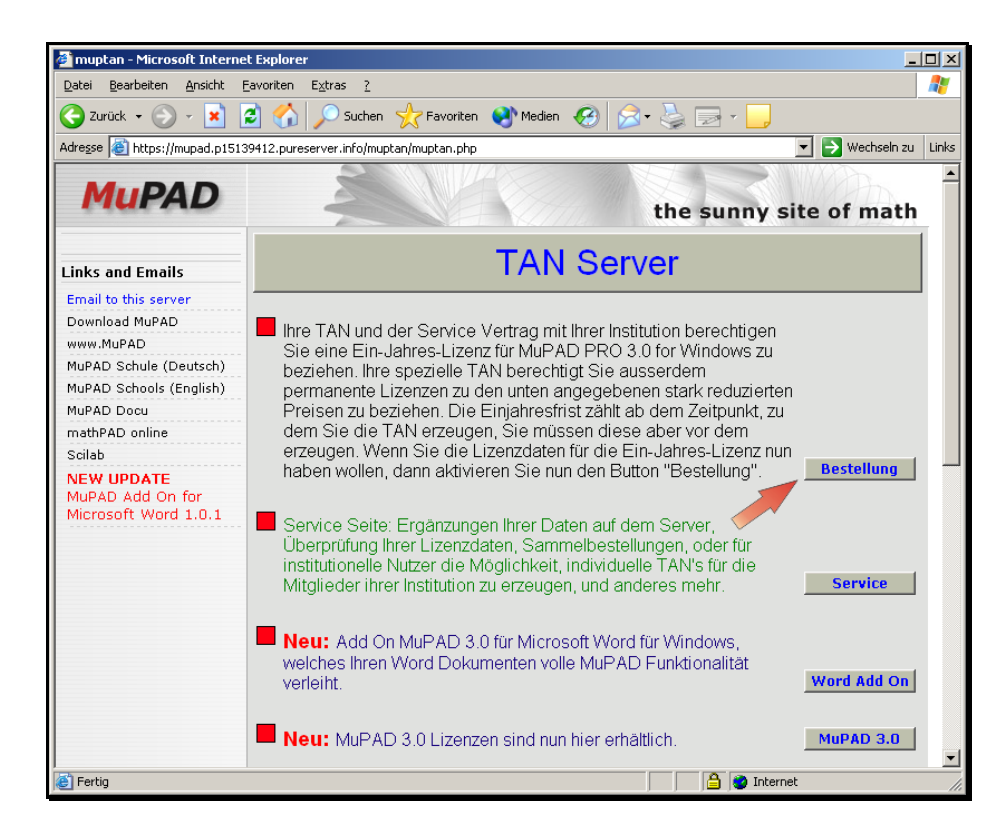

7. Sichern Sie sich nun Ihre Lizenzdaten (sie können mit der Maus abgegriffen und kopiert werden und müssen nicht von Hand abgeschrieben). Speichern Sie sich vor dem Verlassen des Servers immer ihre aktuelle TAN. Diese gewährleistet Ihnen, dass Sie sich auch später wieder unter <u>www.mupad.org</u> anmelden und Ihre Daten auf dem Server (inklusive aller erworbenen Lizenzen) einsehen können.

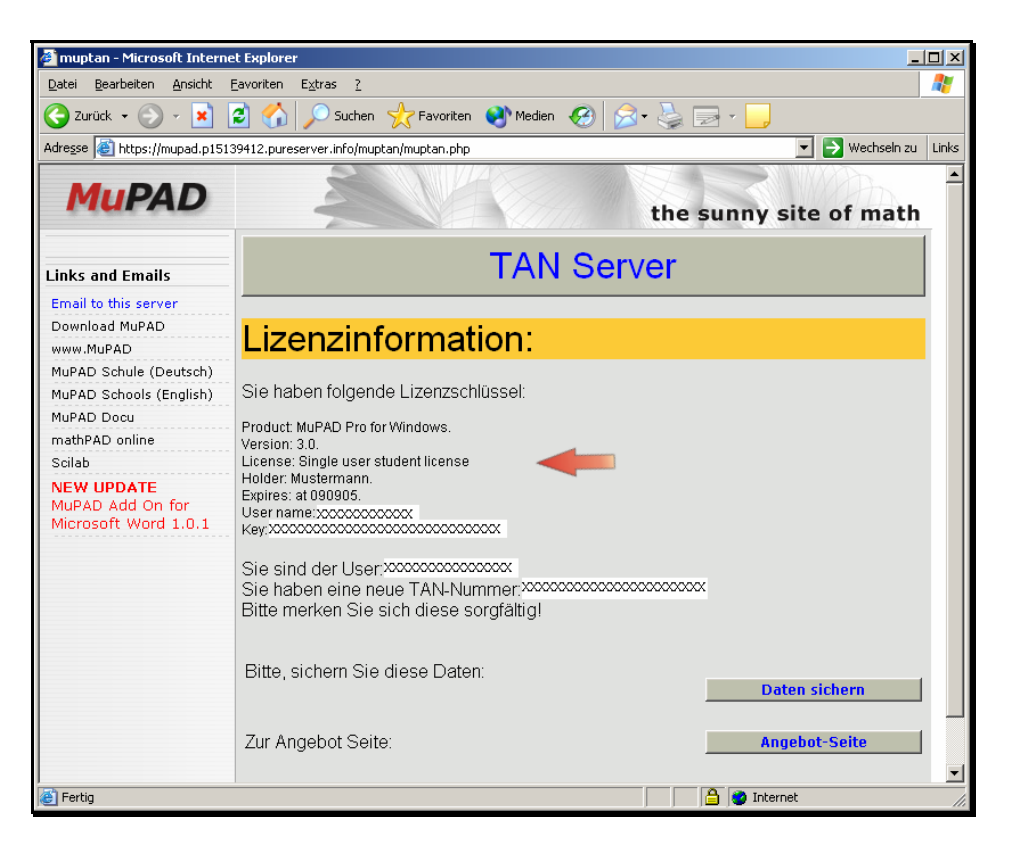